## Procedure to configure Email Client Software for @mtnl.net.in domain

Detailed procedure for Configuring Email client is as below:

- A. <u>For Outlook Express</u> :
- 1. Click on Tools.
- 2. Click on Accounts.
- 3. Click on Mail tab. Choose the MTNL account. Click on Properties.
- 4. Click on Servers tab.
- 5. In Incoming mail [POP3] window enter **pop.mtnl.net.in**
- 6. In Outgoing mail [SMTP] window enter **smtp.mtnl.net.in**. Under Outgoing Mail Server Select the check box **My server requires authentication**.

| 🕿 pop.mtnl. net. in Properties 🛛 🔹 💽                          |
|---------------------------------------------------------------|
| General Servers Connection Security Advanced                  |
| Server Information                                            |
| My incoming mail server is a POP3 server.                     |
| Incoming mail (POP3): pop.mtnl.net.in                         |
| Outgoing mail (SMTP): smtp.mtnl.net.in                        |
| Incoming Mail Server                                          |
| Account name: helpdesk@mtnl.net.in                            |
| Password:                                                     |
| Remember password Log on using Secure Password Authentication |
| Outgoing Mail Server                                          |
| ✓ My server requires authentication Settings                  |
|                                                               |
|                                                               |
| OK Cancel Apply                                               |

7. Click on Apply, Click on OK, Click on Close.

Restart Outlook Express.

## B. For Netscape Messenger :

Open Netscape.

- 1. Click on Edit -> Preferences
- 2. Click on + symbol adjacent to Mail & Newsgroups, Select Identity. Type the new email address in the space provided.
- 3. Click on Mail Servers.

In the Incoming Mail Servers box, Select the mtnl mail server and Click on Edit.

- 4. Click on the General Tab.
- 5. Change the Server Name to **pop.mtnl.net.in**. Leave server setting to POP3. Click on OK.
- 6. In the Outgoing Mail Server box, Change the Outgoing mail (SMTP) server to **smtp.mtnl.net.in**. Click on OK.

## C. For <u>Microsoft Outlook :</u>

Please see configuration of "Outlook Express"